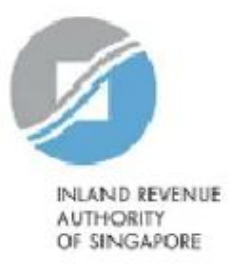

### User Guide

### Corppass Step-by-Step Guide for Non-UEN entities (AEOI)

# **Content Page**

1. Corppass Admin to select relevant e-Services for the Company

- 2. Corppass Admin to assign relevant e-Services to Users
- 3. Corppass Admin to authorise relevant e-Services to tax agent

| Home | My Account            | Users          | e-Service                     | Third Party                 | Advance                                  | Help                                |              |                                                             | Log Out 🛔                          | ۹                         |                                                              |
|------|-----------------------|----------------|-------------------------------|-----------------------------|------------------------------------------|-------------------------------------|--------------|-------------------------------------------------------------|------------------------------------|---------------------------|--------------------------------------------------------------|
|      |                       |                | ,                             | Welcom                      | e to Co                                  | rppas                               | s            |                                                             | 1914                               |                           |                                                              |
|      |                       |                |                               | PHAN                        | IG GAB                                   | RIEL                                |              | Before yo<br>to your u<br>the releva                        | ou can as<br>sers, you<br>ant IRAS | sign IR<br>have<br>e-Serv | AS e-Service(s)<br>to first select<br>vice(s) <u>and</u> the |
|      | 🥏 53 m                | ore digita     | al services l                 | nave been m                 | ade availat                              | ole on Corr                         | opass ov     | 'For Non-<br>your com                                       | UEN Enti<br>pany.                  | ty On                     | ly' e-Service for                                            |
|      |                       | U              | ser Accounts                  | e-Service Aco               | ess Third Pa                             | irty Third P                        | arty (Client | s)                                                          |                                    |                           |                                                              |
|      | r                     |                |                               |                             |                                          |                                     |              |                                                             | Change En                          | ity Profile               |                                                              |
|      | Select<br>Select e-Se | ct Entity's e- | Services<br>rentity will use. | <b>Assig</b><br>Assign e-Se | Struces access to you<br>and user groups | <b>Services</b><br>ur enbly's users | Vie<br>Viewa | ew Entity's e-Servic<br>nd edit your entity's cur<br>access | e Access                           |                           |                                                              |
|      |                       |                |                               |                             |                                          |                                     |              |                                                             |                                    |                           |                                                              |

Select Entity's e-Services

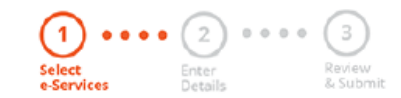

Use the search bar to search for specific e-Services.

Select the e-Service(s) you wish to add to your entity's list.

Note: Selected e-Services require details to be set up on Corppass (denoted by 💽 ). Selected e-Services may require additional checks when you log in. Click Q for more information.

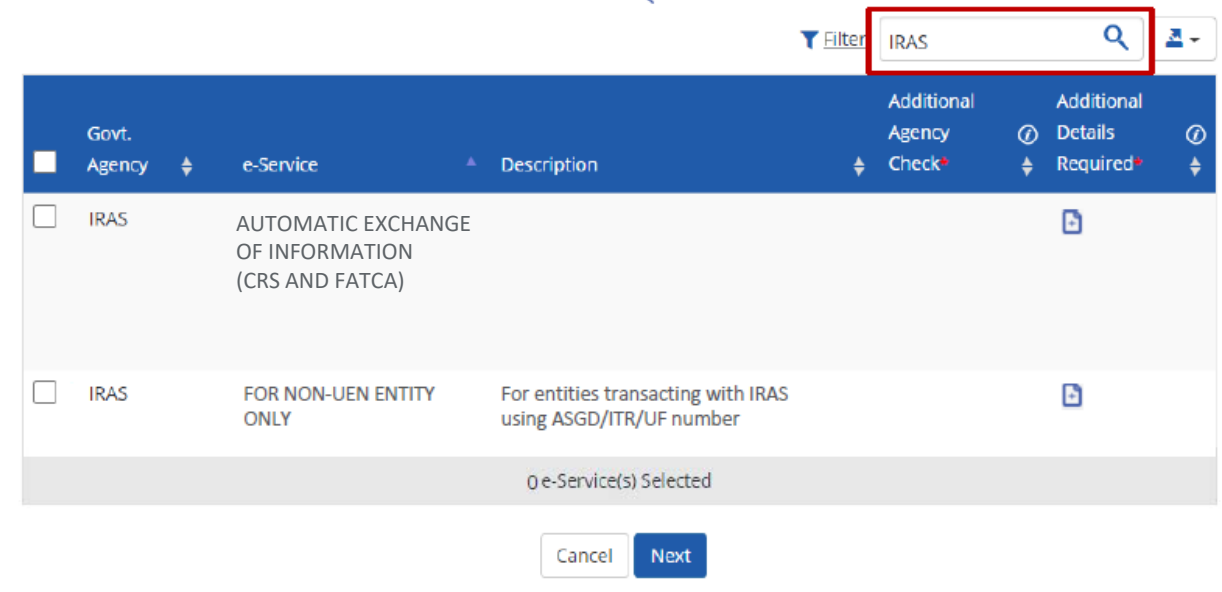

Select Entity's e-Services

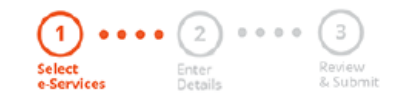

Select the IRAS e-Service(s) relevant to your company, including the 'For Non-UEN Entity Only' e-Service, and click 'Next'.

Select the e-Service(s) you wish to add to your entity's list.

Note: Selected e-Services require details to be set up on Corppass (denoted by 🔂). Selected e-Services may require additional checks when you log in. Click Q for more information.

|         |                 |   |                                                         |   |                                                             | T <u>Filter</u> | IRAS                           |           | ٩                                 | - 🚨     |
|---------|-----------------|---|---------------------------------------------------------|---|-------------------------------------------------------------|-----------------|--------------------------------|-----------|-----------------------------------|---------|
|         | Govt.<br>Agency | ¢ | e-Service                                               | • | Description                                                 | ¢               | Additional<br>Agency<br>Check• | (2)<br>\$ | Additional<br>Details<br>Required | @<br>\$ |
|         | IRAS            |   | AUTOMATIC EXCHANGE<br>OF INFORMATION<br>(CRS AND FATCA) |   |                                                             |                 |                                |           | D                                 |         |
| <b></b> | IRAS            |   | FOR NON-UEN ENTITY<br>ONLY                              |   | For entities transacting with IRAS using ASGD/ITR/UF number |                 |                                |           | Ð                                 |         |
|         |                 |   |                                                         |   | 2 e-Service(s) Selected                                     |                 |                                |           |                                   |         |
|         |                 |   |                                                         |   | Cancel Next                                                 |                 |                                |           |                                   |         |

### Select Entity's e-Services

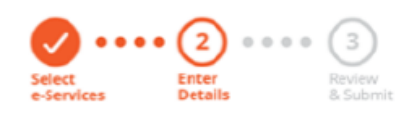

Some e-Services require additional information. Enter details to proceed. Some e-Services require additional information. Enter details to proceed. Some e-Services require additional information. Enter details to proceed. Some e-Services require additional information. Enter details to proceed.

**Corppass admins should leave the "Effective RY** 

From" and "Effective RY To" fields blank for the

\* - denotes mandatory fields

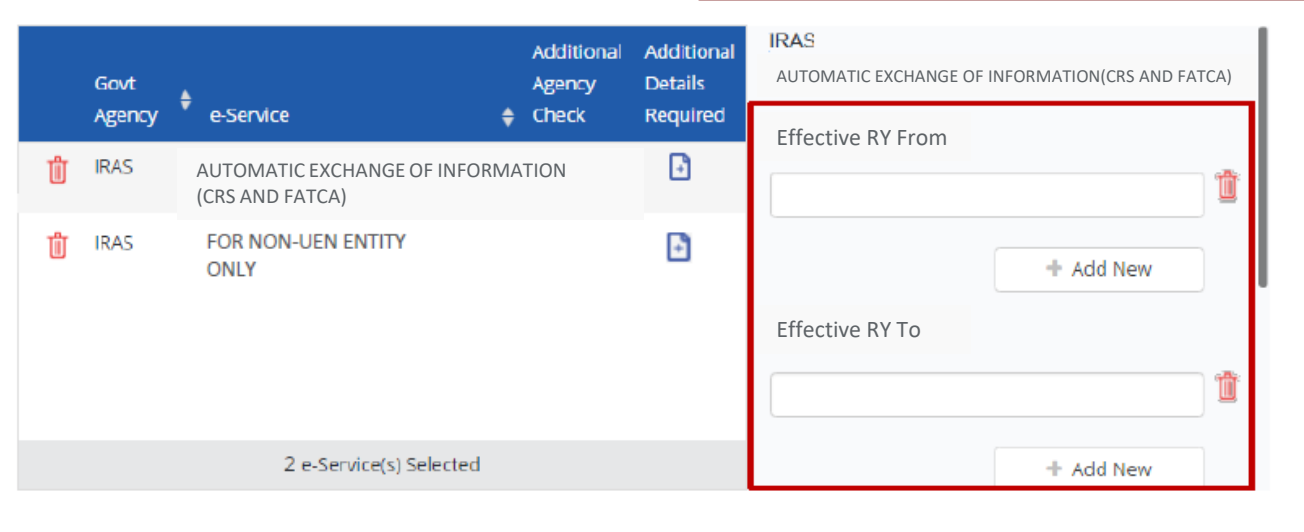

Back Next

Select Entity's e-Services

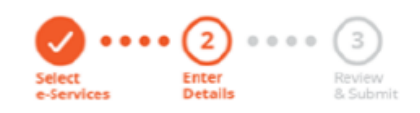

Enter the tax reference number issued to the foreign entity by IRAS (e.g. A1234563E, T01UF2345A). Then, click 'Next'.

Some e-Services require additional information. Enter details to proceed.

\* - denotes mandatory fields

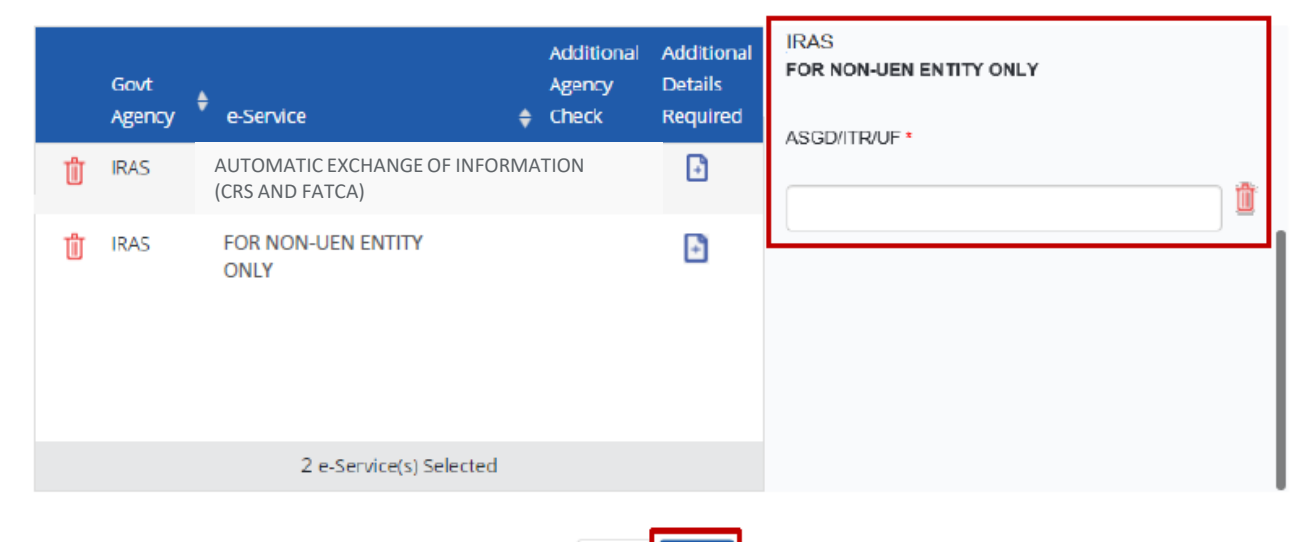

Back

| Home                 | My Account        | Users      | e-Service                 | Third Party                    | Advance    | Help             |               | Log Out 🚔 | ۹      |           |
|----------------------|-------------------|------------|---------------------------|--------------------------------|------------|------------------|---------------|-----------|--------|-----------|
| Home                 | Select Entity's e | e-Services |                           |                                |            |                  |               |           |        |           |
| Select               | t Entity's e-     | -Service   | es                        |                                |            | Revie            | w the details | before cl | icking | 'Submit'. |
| Select<br>e-Services | Enter<br>Details  | •••• (     | 3<br>tevlew<br>k Submit   |                                |            |                  |               |           |        |           |
| Verify               | Selected e-Se     | ervice(s)  |                           |                                |            |                  |               |           |        |           |
|                      |                   | IRAS       | AUTOMATIC<br>Effective RY | : <b>EXCHANGE OF</b><br>/ From | INFORMATIC | ON (CRS AND FATC | CA)           |           |        |           |
|                      |                   | IRAS       | • FOR NON-U<br>ASGD/ITR/  | JEN ENTITY ON<br>UF            | NLY<br>A1  | 234567E          |               |           |        |           |
|                      |                   |            |                           | E                              | Back Subn  | nit              |               |           |        |           |

| Home                           | My Account                                                  | Users             | e-Service | Third Party  | Advance   | Help     |                                       | Log Out 📥               | Q                    |                        |
|--------------------------------|-------------------------------------------------------------|-------------------|-----------|--------------|-----------|----------|---------------------------------------|-------------------------|----------------------|------------------------|
| Home                           | Select Entity's e                                           | e-Services        |           |              |           |          |                                       |                         |                      |                        |
|                                | The se                                                      | lected            | e-Service | (s) is ready | to be ass | signed t | o users.                              |                         |                      |                        |
| Č                              |                                                             |                   |           |              |           |          | A confirmation i<br>you have compl    | message<br>eted the     | will ind<br>selectio | icate tha<br>on of IRA |
| Next                           | Step                                                        |                   |           |              |           |          | e-Services releva                     | ant to yo               | ur com               | pany.                  |
| ł                              |                                                             |                   |           |              |           |          | Next, you need<br>Services (includi   | to assign<br>ing the 'F | the sel<br>or Non    | ected e-<br>-UEN       |
| Assign<br>Assign e<br>users an | selected e-Servi<br>Service access to you<br>d user groups. | CES<br>r entity's |           |              |           |          | Entity Only' e-Se<br>or your tax agen | ervice) to<br>nt.       | your o               | wn staff               |
|                                |                                                             |                   |           |              |           |          |                                       |                         |                      |                        |

10

### Corppass Admin to assign relevant e-Services to Users

Before you proceed assigning the e-Services, ensure that you have a <u>list of your staff</u> and <u>respective</u> <u>IRAS e-services</u> to be assigned to each staff.

For each staff, you would require the following information;

- Full Name
- Email Address

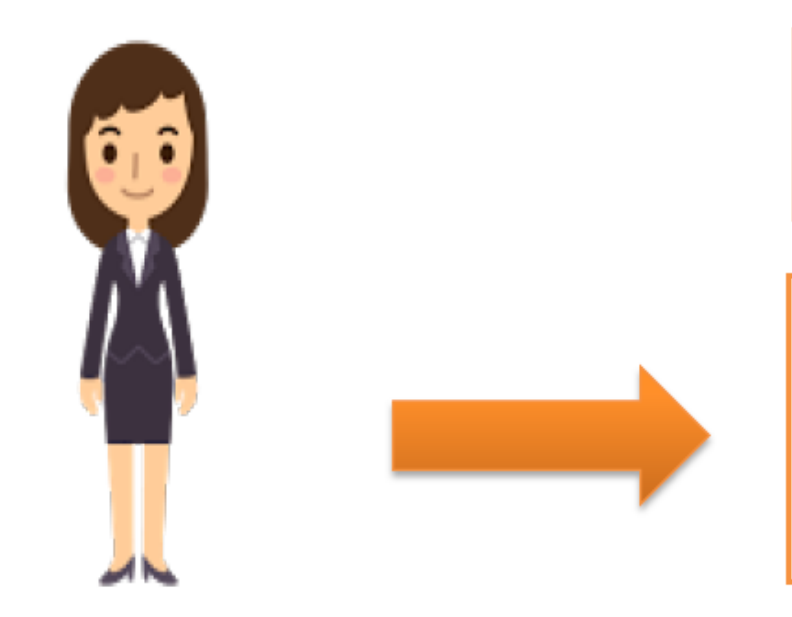

1. Assign IRAS e-Services

This method allows online assignment of IRAS e-Services of your company to your staff based on your selection.

Corppass Admin

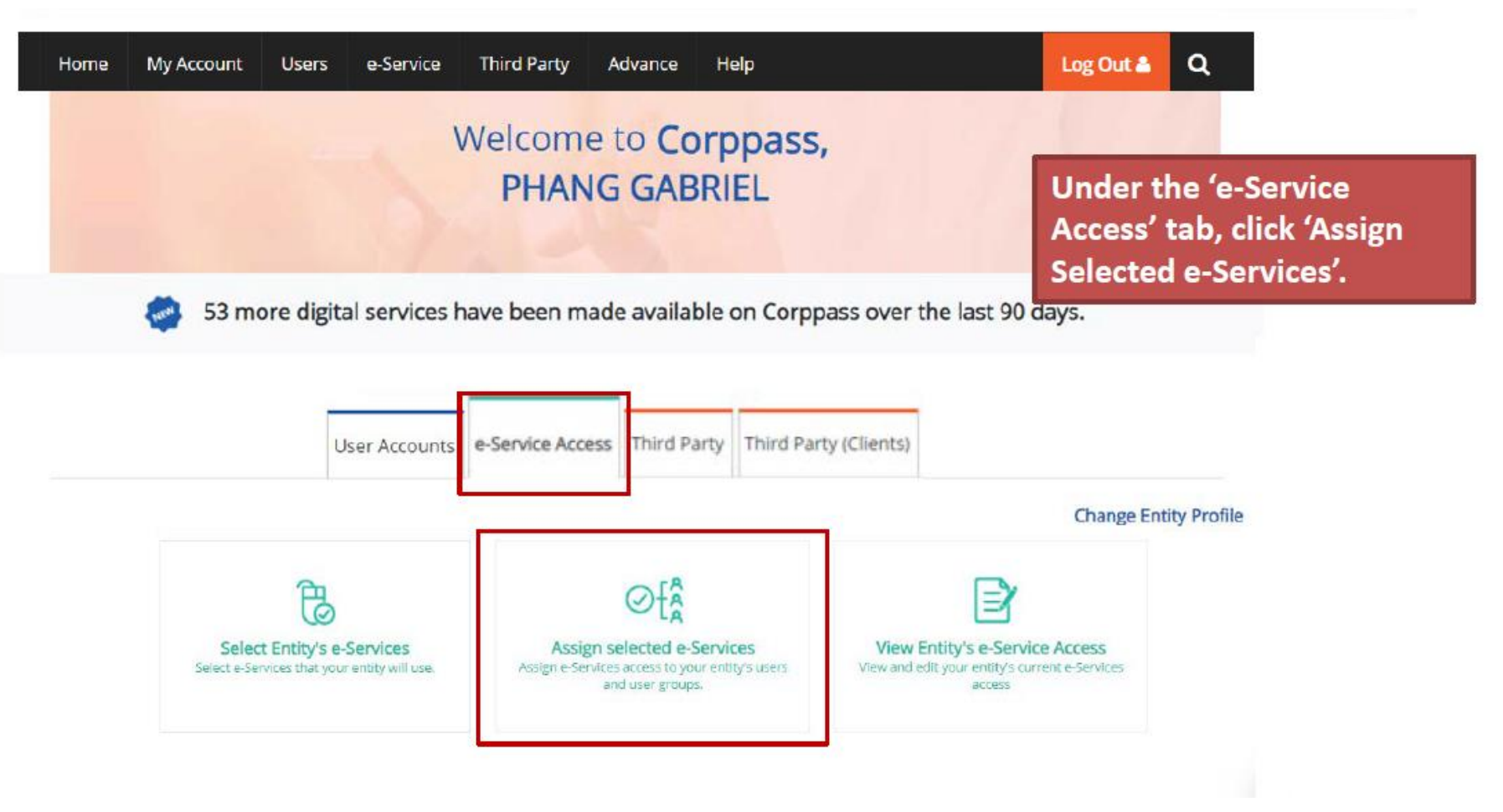

### Assign Selected e-Services Select the user(s) you wish to assign IRAS e-Services to and click 'Next'. (2) • • • • (3) • • • • (4) Select Users e-Services & Submit Note: If you wish to assign different e-Services to different users, you will Ensure that you have selected e-Service(s) for your Entity before assigning it to your user account(s). have to assign them separately. Select from your entity's Corppass user accounts. T Filter Search \* <u>≺ ≃</u>-Full Name Email Address 🝦 User Type $\checkmark$ LI VIRDI livirdi@mailinator.com Enquiry User ~ TERRI MANDEL terrimandel@mailinator.com User LIM DAOWEI limdaowei@mailinator.com Enquiry User TOH JONATHAN toh.john@mailinator.com Admin PHANG GABRIEL PHANGGABRIEL@abc.com Admin Frederick\_Chan@abc.com CHAN FENDERICK User 2 user(s) selected.

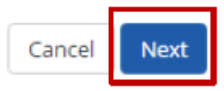

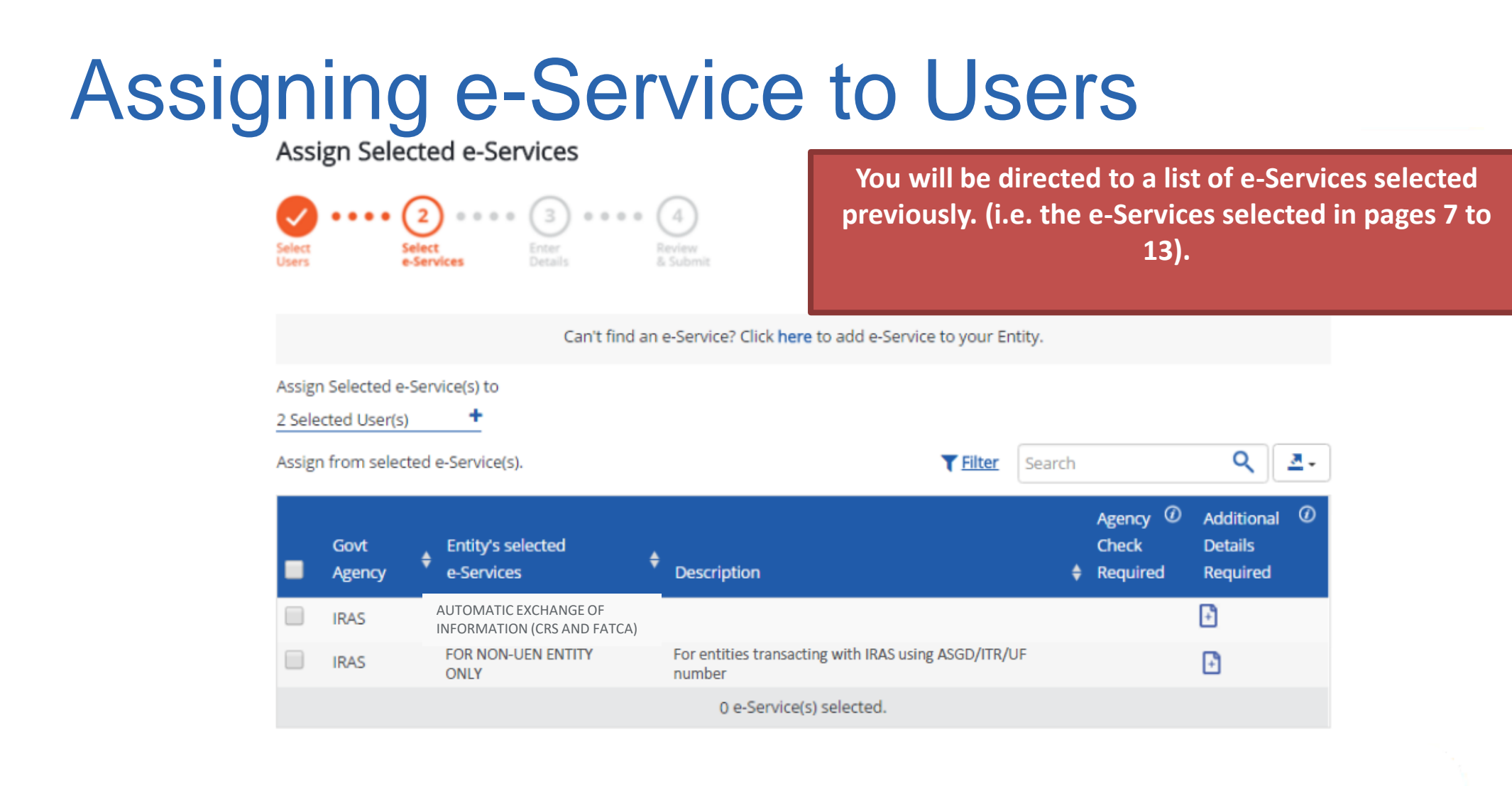

Back

Next

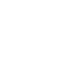

Assign Selected e-Services

2 Selected User(s)

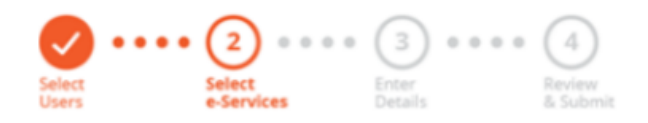

Select the 'For Non-UEN Entity Only' e-Service AND the relevant IRAS e-Service(s) that you wish to assign to the selected user(s). Then, click 'Next'.

Can't find an e-Service? Click here to add e-Service to your Entity. Assign Selected e-Service(s) to +

| Assigr | n from seled   | ted e-Service(s).                                    | <b>T</b> Filter S                                           | earch |                               | ۹ 🖪                                 |
|--------|----------------|------------------------------------------------------|-------------------------------------------------------------|-------|-------------------------------|-------------------------------------|
| -      | Govt<br>Agency | Entity's selected<br>e-Services                      | Description                                                 | ¢     | Agency ⑦<br>Check<br>Required | Additional ⑦<br>Details<br>Required |
|        | IRAS           | AUTOMATIC EXCHANGE OF<br>INFORMATION (CRS AND FATCA) |                                                             |       |                               | Ð                                   |
|        | IRAS           | FOR NON-UEN ENTITY<br>ONLY                           | For entities transacting with IRAS using ASGD/ITR/UF number |       |                               | Ð                                   |
|        |                |                                                      | 2 e-Service(s) selected.                                    |       |                               |                                     |

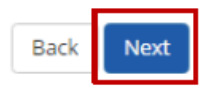

### Assign Selected e-Services

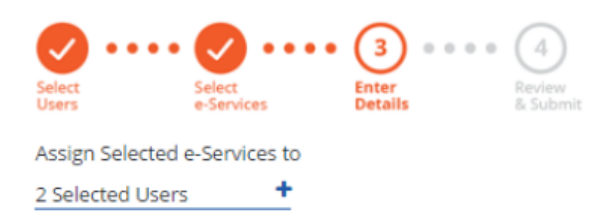

e-Services with 💽 require additional details.Click 💽 to enter details.

\* - denotes mandatory fields

For the 'Automatic Exchange of Information (CRS and FATCA)' e-Service, select the role 'Approver' to be assigned to the particular user(s).

|   | Govt<br>Agency | Entity's selected<br>e-Services                  | ÷     | Agency<br>Check<br>Boquired | Additional<br>Details<br>Bequired | IRAS<br>AUTOMATIC EXCHANGE OF INFORMATION (CRS AND FATCA) |
|---|----------------|--------------------------------------------------|-------|-----------------------------|-----------------------------------|-----------------------------------------------------------|
| Ū | IRAS           | AUTOMATIC EXCHANGE OF<br>INFORMATION (CRS AND FA | ΓርΑ)  |                             | Ð                                 | Role* 0                                                   |
| Ū | IRAS           | FOR NON-UEN ENTITY<br>ONLY                       | SELE  | CT                          |                                   | Effective RY From                                         |
|   |                |                                                  |       |                             |                                   | SELECT •                                                  |
|   |                | 2 e-Service(s) Sel                               | ected |                             |                                   |                                                           |

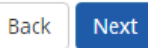

### Assign Selected e-Services

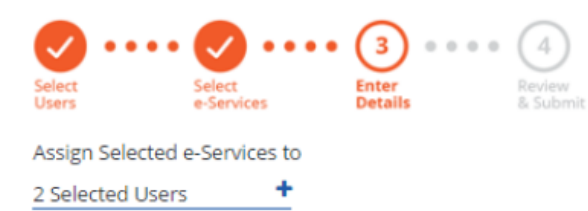

e-Services with 💽 require additional details.Click 📑 to enter details.

\* - denotes mandatory fields

Corppass admins should leave the "Effective RY From" and "Effective RY To" fields blank for the Approver. This allows the Approver to submit returns for all Reporting Years.

|   | Govt<br>Agency | Entity's selected<br>e-Services                      | Agency<br>Check<br>Required | Additional<br>Details<br>Required | IRAS<br>AUTOMATIC EXCHANGE OF INFORMATION (CRS AND FATCA) |
|---|----------------|------------------------------------------------------|-----------------------------|-----------------------------------|-----------------------------------------------------------|
| Û | IRAS           | AUTOMATIC EXCHANGE OF<br>INFORMATION (CRS AND FATCA) |                             | Ð                                 | Role*  () SELECT *                                        |
| Ш | IRAS           | FOR NON-UEN ENTITY<br>ONLY                           |                             |                                   | Effective RY From SELECT                                  |
|   |                | 2 e-Service(s) Selected                              |                             |                                   |                                                           |

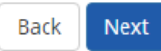

Assign Selected e-Services

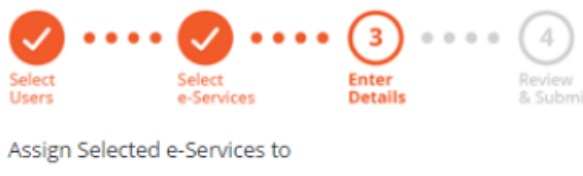

2 Selected Users

e-Services with 📑 require additional details.Click 📑 to enter details.

\* - denotes mandatory fields

For the 'For Non-UEN Entity Only' e-Service, enter the tax reference number issued to the foreign entity by IRAS (e.g. A1234567E, T01UF2345A).

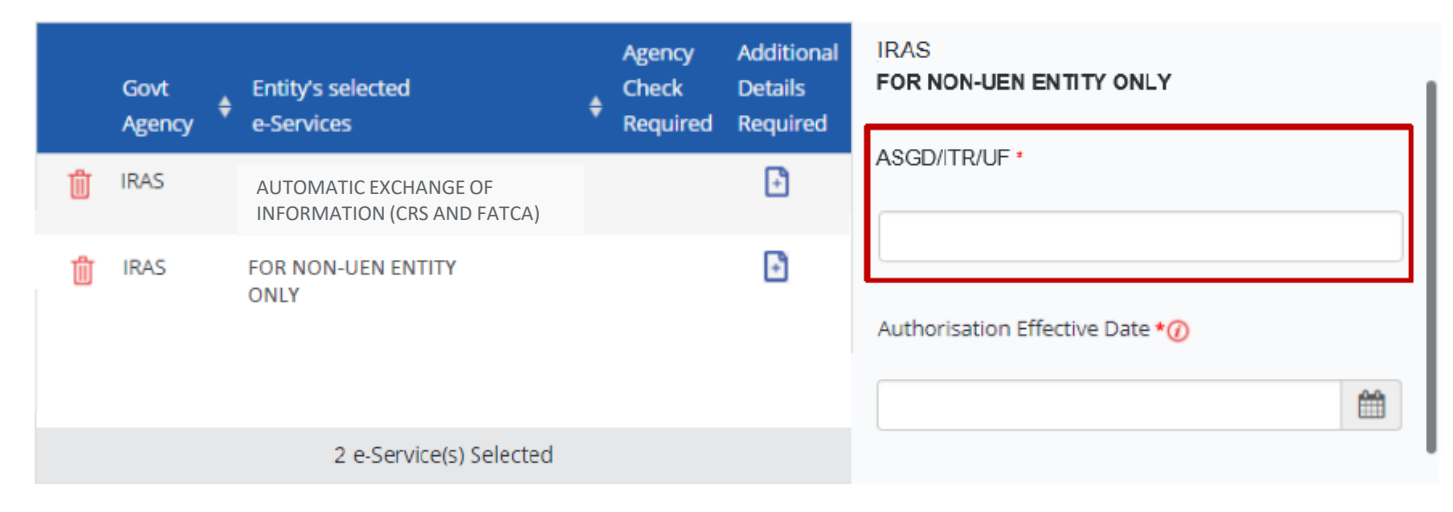

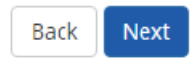

Assign Selected e-Services

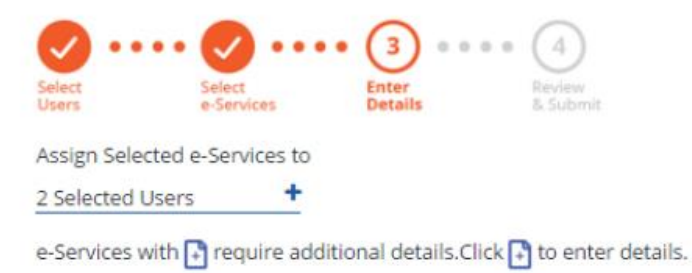

\* - denotes mandatory fields

Corppass admins should leave the "Authorisation Effective Date" and "Authorisation Expiry Date RY" fields blank for the Approver. This allows the Approver to submit returns for all Reporting Years.

| G     | Govt 🖕 | Entity's selected                                    | ٠ | Agency<br>Check | Additional<br>Details | Authorisation Effective Date *🕖 |
|-------|--------|------------------------------------------------------|---|-----------------|-----------------------|---------------------------------|
| A     | Agency | e-Services                                           |   | Required        | Required              |                                 |
| H IF  | RAS    | AUTOMATIC EXCHANGE OF<br>INFORMATION (CRS AND FATCA) |   |                 | Ð                     | Authorization Evolution Data    |
| ij if | RAS    | FOR NON-UEN ENTITY<br>ONLY                           |   |                 | Ð                     |                                 |
|       |        | 2 e-Service(s) Selected                              |   |                 |                       |                                 |

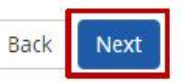

### Assign Selected e-Services

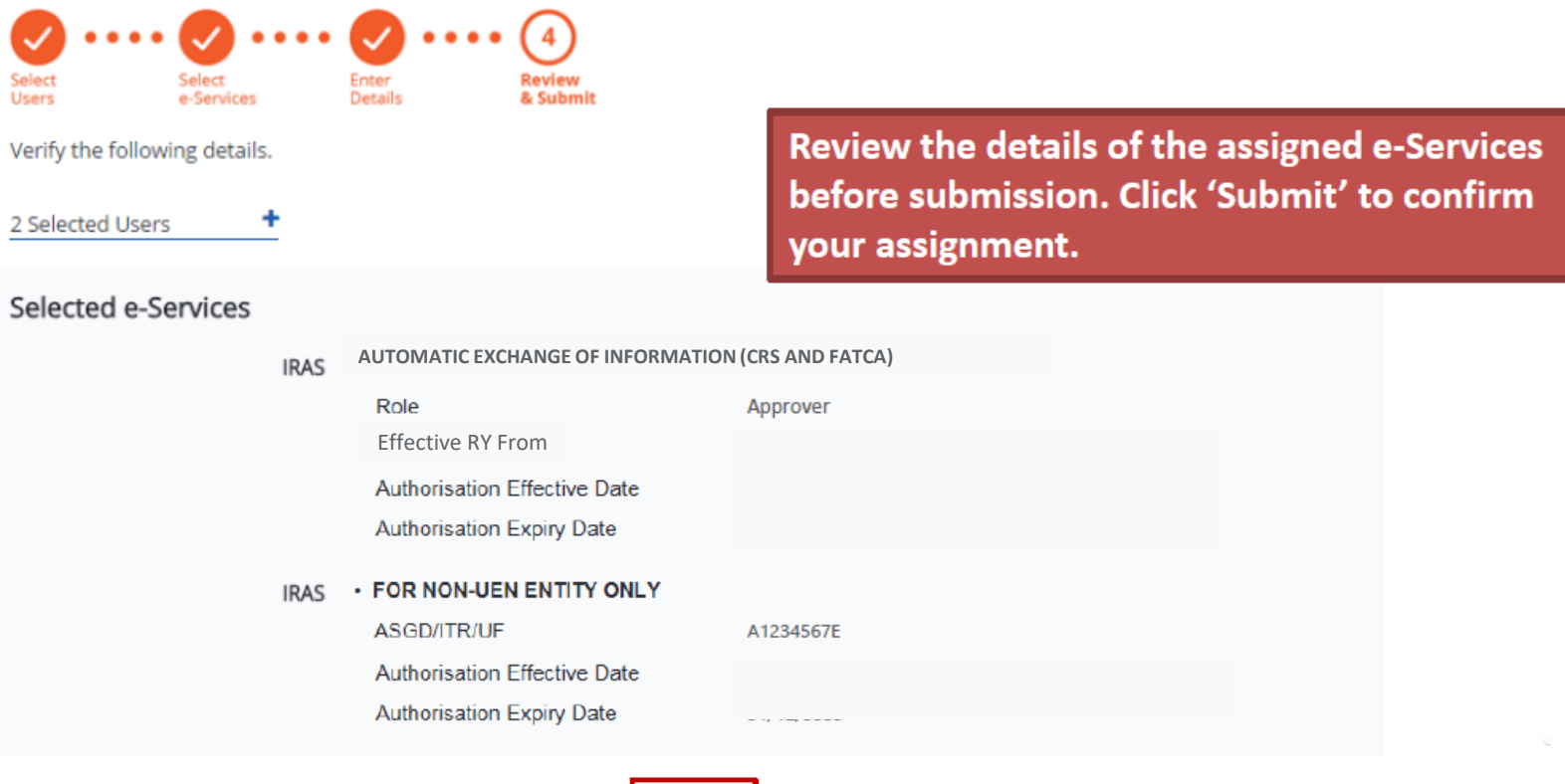

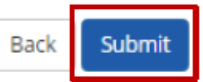

| Home       | My Account                                                                                                    | Users       | e-Service | Third Party  | Advance    | Help   | Log Out 🖴 | ۹ |  |  |  |
|------------|----------------------------------------------------------------------------------------------------|-------------|-----------|--------------|------------|--------|-----------|---|--|--|--|
| Home       | / Assign Selecte                                                                                                    | d e-Service | s         |              |            |        |           |   |  |  |  |
| ~          | You ha                                                                                                    | ave ass     | igned e-S | ervice(s) to | ) your use | er(s). |           |   |  |  |  |
|            |                                                                                                    |             |           | Return to Ho | mepage     |        |           |   |  |  |  |
|            |                                                                                                    |             |           |              |            |        |           |   |  |  |  |
| A c<br>ass | A confirmation message will indicate that you have successfully assigned e-Service access to your selected user(s). |             |           |              |            |        |           |   |  |  |  |

Please allow 3 days before the user(s) log in to myTax Portal.

### Corppass Admin to assign relevant e-Services to tax agent

Before you proceed assigning the e-Services, ensure that you have

For each staff, you would require the following information;

- Full Name
- Email Address

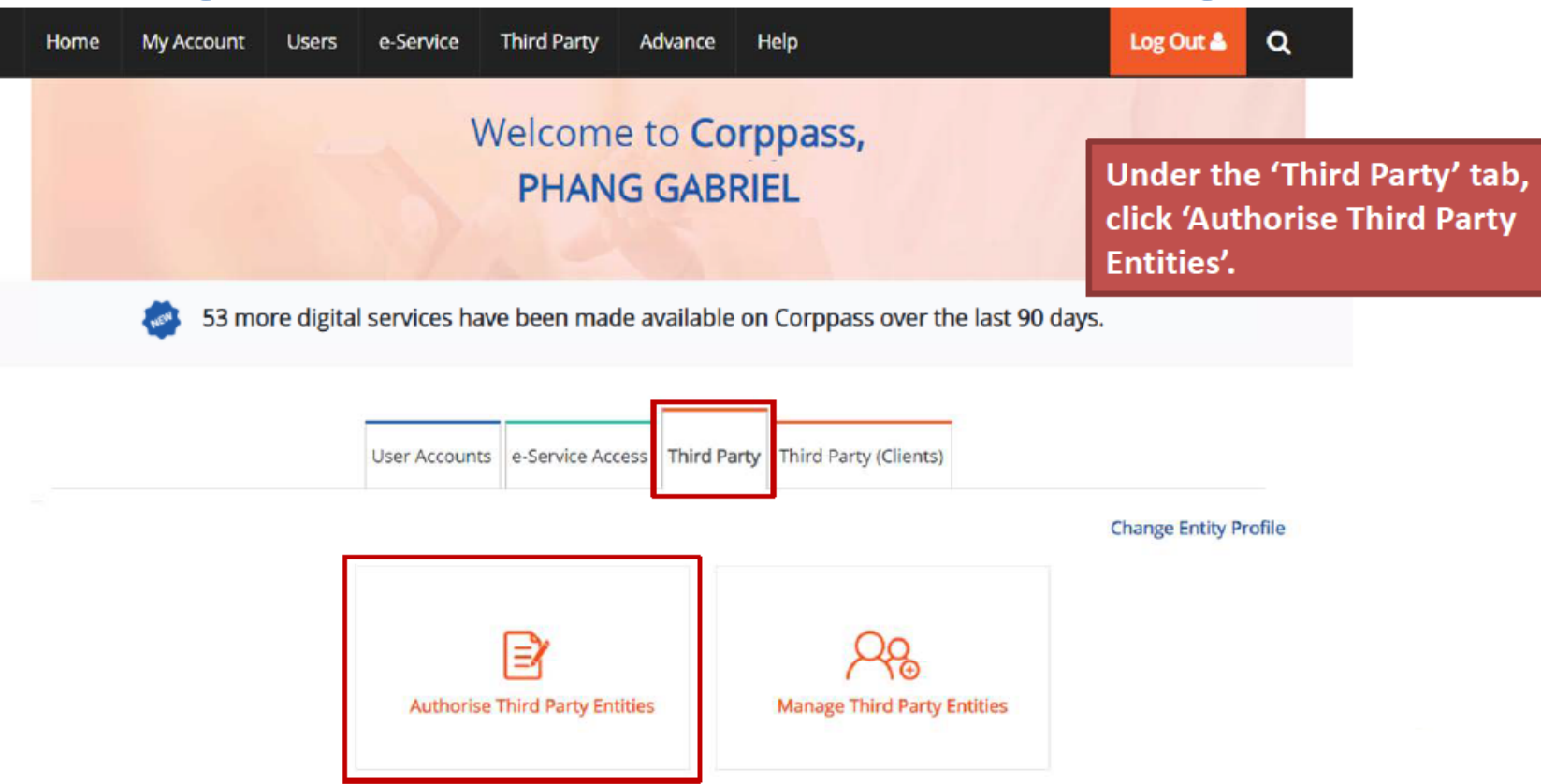

Home / Authorise Third Party Entity

### Authorise Third Party Entities

| (1<br>Sele | ct<br>d Party | 2<br>Select<br>e-Services | 3 • • • •<br>Enter<br>Details | 4<br>Review<br>& Submit |  |
|------------|---------------|---------------------------|-------------------------------|-------------------------|--|
|            | UEN / Entity  | γID                       |                               |                         |  |
|            | Entity Na     | ime                       |                               |                         |  |

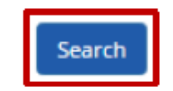

Search for the tax agent firm you wish to assign IRAS e-Services to, using the tax agent firm's UEN/ Entity ID or name. You may also search using partial names.

Authorise Third Party Entities

| 1<br>Select<br>Third P | Select<br>e-Service  | es es es es es es es es es es es es es e | ) • • • • 4<br>Review<br>& Submit | If you search using 'En<br>entities that fit your se | tity Name', a list of thi<br>earch criteria will appe | rd party<br>ar. |
|------------------------|----------------------|------------------------------------------|-----------------------------------|------------------------------------------------------|-------------------------------------------------------|-----------------|
| U                      | JEN / Entity ID      |                                          |                                   |                                                      |                                                       |                 |
|                        | Entity Name          | abc                                      |                                   |                                                      |                                                       |                 |
| Search                 | n for Third Party Er | Search                                   | u would like to authorise.        | <b>Filter</b> Search                                 | ۹ ع-                                                  |                 |
|                        | UEN / Entity ID      | ¢                                        | Entity Name                       | ♦ UEN Status                                         | ÷                                                     |                 |
|                        | C15000322E           |                                          | ABC Company Pte Ltd               | -                                                    |                                                       |                 |
|                        | C16000829C           |                                          | ABC Stationery Pte Ltd            |                                                      |                                                       |                 |
|                        | C16000777A           |                                          | ABC Preschool Pte Ltd             |                                                      |                                                       |                 |
|                        | C16000879F           |                                          | ABC Traders LLC                   |                                                      |                                                       |                 |
|                        |                      |                                          | 0 entity(s)                       | ) selected.                                          |                                                       |                 |
|                        |                      |                                          |                                   |                                                      |                                                       |                 |

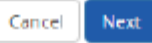

Authorise Third Party Entities Select the tax agent firm you wish to assign IRAS e-• • • • (3) • • • • (4) 2) Services to and click 'Next'. Select Third Party Enter Details Review & Submit UEN / Entity ID Entity Name abc Search Q 3. -**Filter** Search for Third Party Entities which you would like to authorise. Search UEN / Entity ID Entity Name UEN Status  $\overline{\phantom{a}}$ C15000322E ABC Company Pte Ltd C16000829C ABC Stationery Pte Ltd C16000777A ABC Preschool Pte Ltd C16000879F ABC Traders LLC 1 entity(s) selected. Cancel Next

| Can't find an e-Service? Click here to add e-Service to your Entity.     Selected Third Party Entity: ABC Company Pte Ltd   Select e-Service(s) for the Third Party to have access to   Titler     Search     Agency   Agency <t< th=""><th>Aut<br/>Select</th><th>horise</th><th>Third<br/>2<br/>Select<br/>e-Servi</th><th>Party Entities</th><th>You w<br/>previo</th><th colspan="8">You will be directed to a list of e-Services selected<br/>previously. (i.e. the e-Services selected in pages 7 to<br/>13).</th></t<>                                                                                                    | Aut<br>Select | horise          | Third<br>2<br>Select<br>e-Servi | Party Entities                               | You w<br>previo | You will be directed to a list of e-Services selected<br>previously. (i.e. the e-Services selected in pages 7 to<br>13). |       |                              |   |   |                                    |                |                                                                            |
|----------------------------------------------------------------------------------------------------|---------------|-----------------|---------------------------------|----------------------------------------------|-----------------|----------------------------------------------------------------------------------------------------|-------|------------------------------|---|---|------------------------------------|----------------|----------------------------------------------------------------------------|
| Selected Third Party Entity: ABC Company Pte Ltd<br>Select e-Service(s) for the Third Party to have access to Titler Search C 2.<br>Govt.  Check Required Agency Additional C Check Required Required Required Check Required Check Required Check Required Check Required Check Required Check Required Check Required Check Required Check Required Check Required Check Required Check C Check C Check C Check C Check C Check C Check C Check C Check C Check C Check C Check C Check C Check C Check C Check C Check C C Check C Check C C Check C C Check C C Check C C Check C C C C C C C C C C C C C C C C C C C                                                                                                    |               |                 |                                 | Can't find an e-S                            | ervio           | e? Click <b>here</b> to add e-Service to your Er                                                                         | ntity | у.                           |   |   |                                    | Or<br>th<br>be | nly e-Services that allow<br>ird party authorisation will<br>e shown here. |
| Select e-Service(s) for the Third Party to have access to Titler     Govt. <ul> <li>Entity's selected</li> <li>e-Services</li> </ul> Description <ul> <li>Check</li> <li>Required*</li> <li>Petter</li> </ul> Agency <ul> <li>Additional</li> <li>Details</li> <li>Required*</li> </ul> IRAS AUTOMATIC EXCHANGE OF INFORMATION<br>(CRS AND FATCA)   IRAS FOR NON-UEN ENTITY   ONLY For entities transacting with IRAS using<br>ONLY        0 e-Service(s) Selected                                                                                                    | Selec         | ted Third P     | arty Ent                        | ity: ABC Company Pte Ltd                     |                 |                                                                                                    | _     |                              |   |   |                                    |                | _                                                                          |
| Govt.<br>Agency       •       Entity's selected<br>e-Services       •       Description       Additional<br>Check<br>Required       •       Additional<br>Details<br>Required       •         IRAS       AUTOMATIC EXCHANGE OF INFORMATION<br>(CRS AND FATCA)       Image: Company of the company of the com | Selec         | t e-Service     | (s) for th                      | e Third Party to have access to              |                 | T Filter                                                                                                    | 5     | Search                       |   |   | Q                                  | 2.             |                                                                            |
| IRAS       AUTOMATIC EXCHANGE OF INFORMATION (CRS AND FATCA)         IRAS       FOR NON-UEN ENTITY For entities transacting with IRAS using ASGD/ITR/UF number         IC                                                                                                    | -             | Govt.<br>Agency | ÷                               | Entity's selected<br>e-Services              | ¢               | Description                                                                                                    | ¢     | Agency<br>Check<br>Required* | Ø | ¢ | Additional<br>Details<br>Required• | 0              | •                                                                          |
| IRAS       FOR NON-UEN ENTITY<br>ONLY       For entities transacting with IRAS using<br>ASGD/ITR/UF number         0 e-Service(s) Selected                                                                                                    |               | IRAS            |                                 | AUTOMATIC EXCHANGE OF INF<br>(CRS AND FATCA) | ORM             | ATION                                                                                                    |       |                              |   | ( |                                    |                |                                                                            |
| 0 e-Service(s) Selected                                                                                                    |               | IRAS            |                                 | FOR NON-UEN ENTITY<br>ONLY                   |                 | For entities transacting with IRAS using<br>ASGD/ITR/UF number                                                           |       |                              |   |   | Ð                                  |                |                                                                            |
|                                                                                                    |               |                 |                                 |                                              |                 | 0 e-Service(s) Selecced                                                                                                  |       |                              |   |   |                                    |                |                                                                            |

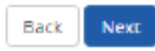

Authorise Third Party Entities

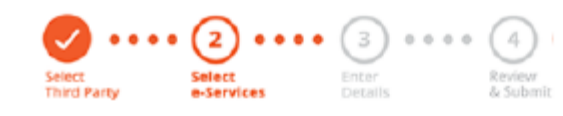

Select the 'For Non-UEN Entity Only' e-Service AND the relevant IRAS e-Service(s) that you wish to assign to your tax agent. Then, click 'Next'.

Can't find an e-Service? Click here to add e-Service to your Entity.

### Selected Third Party Entity: ABC Company Pte Ltd

| Select e-Service(s) for the Third Party to have access to |                 |   |                                               |     | TElter                                                      | 5 | Search                       |   |   | ٩ 2.                              |   |   |
|-----------------------------------------------------------|-----------------|---|-----------------------------------------------|-----|-------------------------------------------------------------|---|------------------------------|---|---|-----------------------------------|---|---|
|                                                           | Govt.<br>Agency | ÷ | Entity's selected<br>e-Services               | ¢   | Description                                                 | ¢ | Agency<br>Check<br>Required• | ٢ | ¢ | Additional<br>Details<br>Required | ٥ | ¢ |
|                                                           | IRAS            |   | AUTOMATIC EXCHANGE OF INFO<br>(CRS AND FATCA) | ORN | IATION                                                      |   |                              |   |   | •                                 |   |   |
| <b>~</b>                                                  | IRAS            |   | FOR NON-UEN ENTITY<br>ONLY                    |     | For entities transacting with IRAS using ASGD/ITR/UF number |   |                              |   |   | Ð                                 |   |   |
|                                                           |                 |   |                                               |     | 2 e-Service(s) Selected                                     |   |                              |   |   |                                   |   |   |

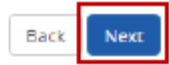

Authorise Third Party Entities

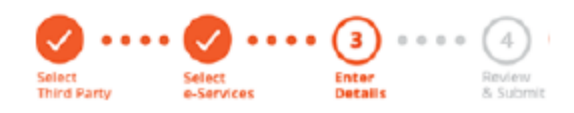

For the 'Automatic Exchange of Information (CRS and FATCA)' e-Service, select the role 'Approver' to be assigned to your tax agent(s)

Selected Third Party Entity: ABC Company Pte Ltd

Some e-Services require additional information. Enter details to proceed.

denotes mandatory fields

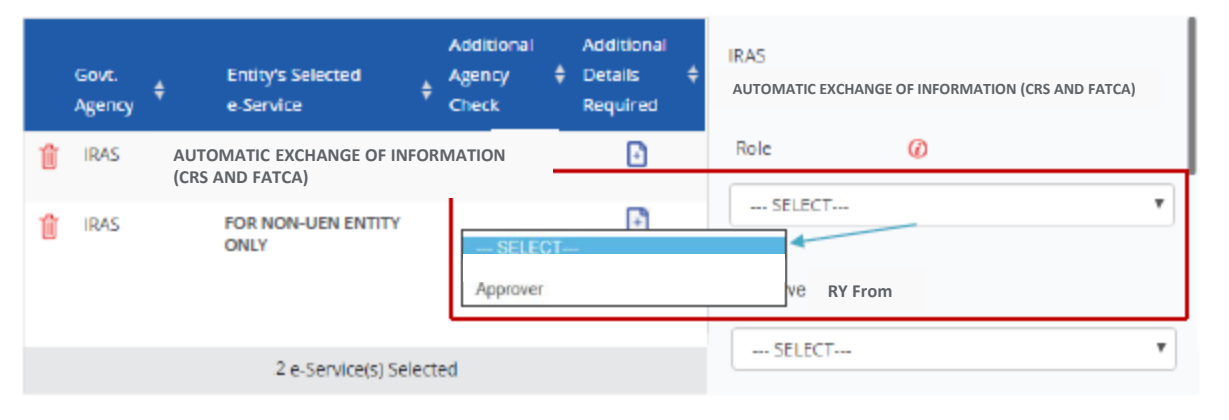

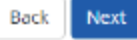

Authorise Third Party Entities

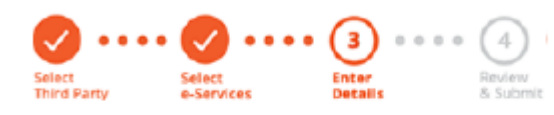

Selected Third Party Entity: ABC Company Pte Ltd

Some e-Services require additional information. Enter details to proceed.

denotes mandatory fields

Corppass admins should leave the "Effective RY From" and "Effective RY To" fields blank for the Approver. This allows the Approver to submit returns for all Reporting Years.

|   | Govt.<br>Agency | ŧ | Entity's Selected<br>e-Service           | ¢     | Additional<br>Agency<br>Check | ¢  | Additional<br>Details <del>4</del><br>Required | ÷ | IRAS<br>AUTOMATIC EXCHANGE OF INFORMATION (CRS AND FATCA) |
|---|-----------------|---|------------------------------------------|-------|-------------------------------|----|------------------------------------------------|---|-----------------------------------------------------------|
| Û | IRAS            |   | AUTOMATIC EXCHANGE OF<br>(CRS AND FATCA) | NFO   | RMATION                       |    | Ð                                              |   | Role 🕜                                                    |
| Û | IRAS            |   | FOR NON-UEN ENTITY<br>ONLY               |       |                               |    |                                                |   | Effective RY From                                         |
|   |                 |   | 2 e-Service(s) S                         | elect | ed                            |    |                                                |   | SELEC1 *                                                  |
|   |                 |   |                                          |       |                               | Ba | ck Next                                        |   |                                                           |

Authorise Third Party Entities

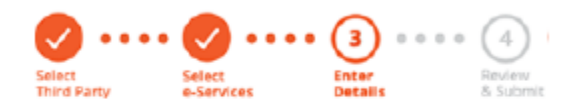

For the 'For Non-UEN Entity Only' e-Service, enter the tax reference number issued to the foreign entity by IRAS (e.g. A1234567E, T01UF2345A).

### Selected Third Party Entity: ABC Company Pte Ltd

Some e-Services require additional information. Enter details to proceed.

denotes mandatory fields

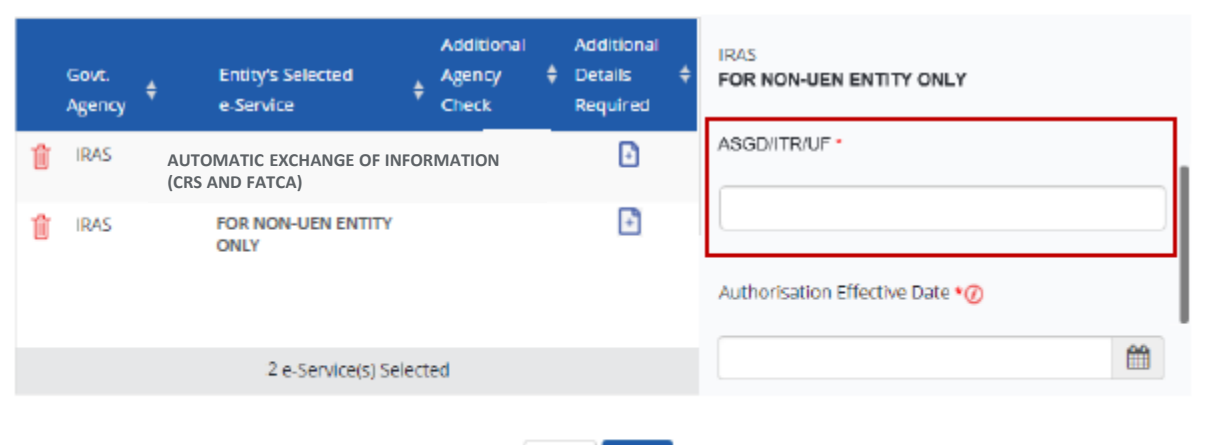

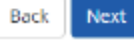

### Authorise Third Party Entities

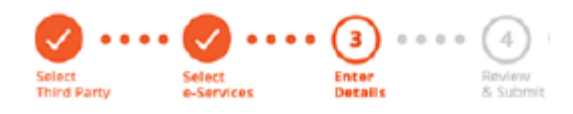

Selected Third Party Entity: ABC Company Pte Ltd

Some e-Services require additional information. Enter details to proceed.

denotes mandatory fields

Corppass admins should leave the "Authorisation Effective Date" and "Authorisation Expiry Date RY" fields blank for the Approver. This allows the Approver to submit returns for all Reporting Years.

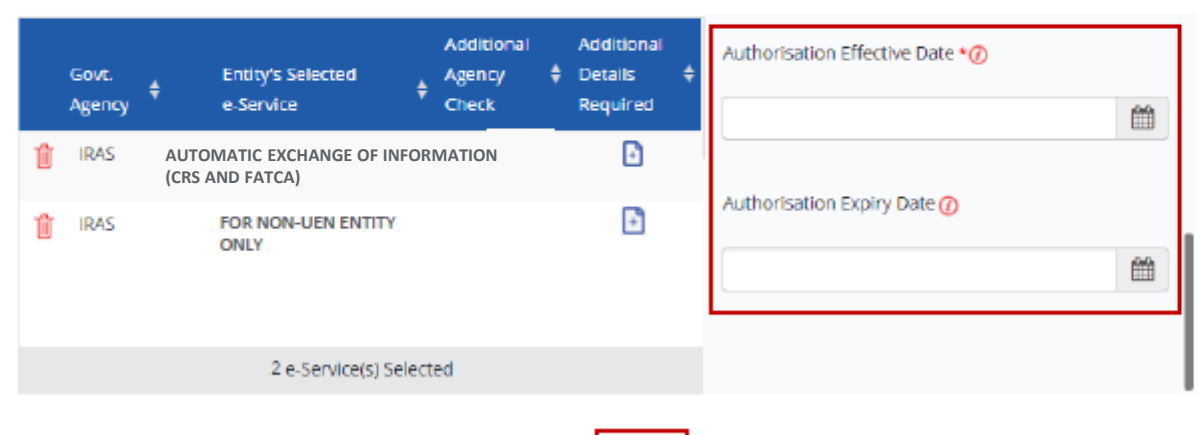

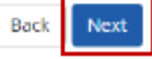

Authorise Third Party Entities

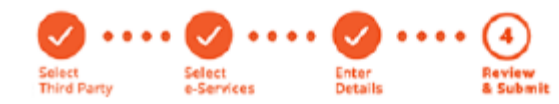

Selected Third Party Entity: ABC Company Pte Ltd

Review the details before submission. Click 'Submit' to confirm the authorisation.

### Selected Third Party Entity e-Service(s)

IRAS AUTOMATIC EXCHANGE OF INFORMATION (CRS AND FATCA)

Role Approver Effective RY From Authorisation Effective Date Authorisation Expiry Date

- IRAS . FOR NON-UEN ENTITY ONLY
  - ASGD/ITR/UF

Authorisation Effective Date

Authorisation Expiry Date

Back Submit

| Home                                | My Account  | Users                                               | e-Service   | Third Party | Advance    | Help                         | Log Out 📥 | Q |  |  |  |  |  |
|-------------------------------------|-------------|-----------------------------------------------------|-------------|-------------|------------|------------------------------|-----------|---|--|--|--|--|--|
| Home / Authorise Third Party Entity |             |                                                     |             |             |            |                              |           |   |  |  |  |  |  |
|                                     | ABC Co      | mpany                                               | Pte I td ha | as been aut | borised to | access selected e-Service(s) |           |   |  |  |  |  |  |
| $\checkmark$                        | The Third F | The Third Party Entity will receive a notification. |             |             |            |                              |           |   |  |  |  |  |  |
| Return to Homepage                  |             |                                                     |             |             |            |                              |           |   |  |  |  |  |  |

A confirmation message will indicate that you have authorised your tax agent with access to the selected e-Services.

Please allow 3 days before the tax agent logs in to myTax Portal.

### Published by Inland Revenue Authority of Singapore

### Published on 30 March 2023

The information provided is intended for better general understanding and is not intended to comprehensively address all possible issues that may arise. The contents are correct as at 30 March 2023 and are provided on an "as is" basis without warranties of any kind. IRAS shall not be liable for any damages with your use of this user guide.

While every effort has been made to ensure that the above information is consistent with existing policies and practices, should there be any changes, IRAS reserves the right to vary its position accordingly.

© Inland Revenue Authority of Singapore